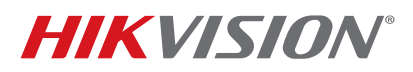

| Title:           | Fish Eye Camera General Information | Version: | v2.0 | Date: | 031416 |
|------------------|-------------------------------------|----------|------|-------|--------|
| Product:         | DS-2CD6xx2F-I(V)                    |          |      | Page: | 1 of 3 |
| Action Required: | None, Information Only              |          |      |       |        |

## Summary

Until recently the Fish Eye cameras did not have a SUB STREAM, which made it difficult for the NVRs to display them in a multi view environment (often a NO RESOURCE message would come up) as well as streaming Fish Eye cameras required more bandwidth. With the most recent firmware revision **v5.0.9 build 141009** a sub stream has been added to some of the working modes of the camera.

## **Working Modes**

The Fish Eye cameras have multiple working modes:

- With firmware prior to v5.0.9 build 141009:
  - a. Real Time Mode ENABLED
  - b. Real Time Mode DISABLED
- With the latest firmware v5.0.9 build 141009:
  - a. Mode 1
  - b. Mode 2
  - c. Mode 3
  - d. Mode 4

Table 1 describes firmware modes prior to v5.0.9 build 141009

| MODE               | STREAMS                  | <b>RESOLUTION (3 MP)</b> | <b>RESOLUTION (6 MP)</b> |
|--------------------|--------------------------|--------------------------|--------------------------|
|                    | 1 Fish Eye Stream (main) | 2048 x 1536              | 3072 x 2048              |
| Real Time Enabled  | 4 e-PTZ Streams (main)   | 800 x 600                | 1024 x 768               |
|                    | 1 Fish Eye Stream (main) | 1536 x 1536              | 1280 x 1280              |
|                    | 1 Panorama Stream (main) | 1600 x 1200              | 2048 x 1536              |
| Real Time Disabled | 4 e-PTZ Streams (main)   | 800 x 600                | 1024 x 768               |

Table 1

## How To Upgrade the Camera Firmware

1. Download **v5.0.9 build 141009** from the link below:

https://www.dropbox.com/s/sakz1slo8ouep50/DS-2CD63xxF-I%28V%29%28S%29\_Firmware\_v5.0.9\_141009.zip?dl=0

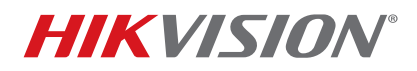

| Title:           | Fish Eye Camera General Information | Version: | v2.0 | Date: | 031416 |
|------------------|-------------------------------------|----------|------|-------|--------|
| Product:         | DS-2CD6xx2F-I(V)                    |          |      | Page: | 2 of 3 |
| Action Required: | None, Information Only              |          |      |       |        |

- 2. Log in to the camera.
- 3. Go to CONFIGURATION > ADVANCED CONFIGURATION > SYSTEM > MAINTENANCE.
- 4. On the bottom of the page, locate the **REMOTE UPGRADE** area.
- 5. Browse to the firmware file.
- 6. Press UPGRADE (Figure 1).

| Live View                                                                                                    | Playback                                                                                                    | Log                                                                                  | Configuration                   | 💄 admin   🛶 Lo                                                                          | gout |
|----------------------------------------------------------------------------------------------------|----------------------------------------------------------------------------------------------------|--------------------------------------------------------------------------------------|---------------------------------|-----------------------------------------------------------------------------------------|------|
| <ul> <li>Local Configuration         <ul> <li>Local Configuration</li> </ul> </li> <li>Basic Configuration</li> <li>Basic Configuration</li> <li>Video/Audio</li> <li>Image</li> <ul> <li>Security</li> <li>Basic Event</li> <li>Storage</li> </ul> </ul> | Device Information     Reboot     Reboot     Reboot     Default     Restore     Default     Import Config.     Config File     Status     Export Config.     Export | Time Settings Mainten Reboot the den Reset all the po Restore all par File File File | ance RS232 RS485                | UST FISheye Parameters ers and user information, to the default settings. Browse Import |      |
|                                                                                                    | Firmware<br>Status<br>Note : The upp                                                                                                    | grading process will be 1 to                                                         | 10 minutes, please don't discon | Browse Upgrade                                                                          |      |

۲٢

Figure 1

**NOTE:** After the firmware has been upgraded, the camera will have the new additional operating modes as well as some stability improvements.

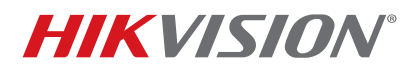

| Title:           | h Eye Camera General Information Version: v2.0 |  | v2.0 | Date: | 031416 |
|------------------|------------------------------------------------|--|------|-------|--------|
| Product:         | DS-2CD6xx2F-I(V)                               |  |      | Page: | 3 of 3 |
| Action Required: | None, Information Only                         |  |      |       |        |

Table 2 describes the v5.0.9 build 141009 firmware modes.

| MODE   | STREAMS                  | <b>RESOLUTION (3 MP)</b> | <b>RESOLUTION (6 MP)</b> |
|--------|--------------------------|--------------------------|--------------------------|
|        | 1 Fish Eye Stream (main) | 1536 x 1536              | 2048 x 1536              |
| Mode 1 | 1 Panorama Stream (main) | 1600 x 1200              | 1280 x 1280              |
|        | 3 e-PTZ Streams (main)   | 800 x 600                | 1024 x 768               |
| Mode 2 | 1 Fish Eye Stream (main) | 2048 x 1536              | 3072 x 2048              |
| WOUE 2 | 4 e-PTZ Stream (main)    | 800 x 600                | 1024 x 768               |
|        | 1 Fish Eye Stream (main) | 1536 x 1536              | 2048 x 2048              |
| Mode 3 | 1 Fish Eye Stream (sub)  | 720 x 720                | 720 x 720                |
|        | 3 e-PTZ Streams (main)   | 800 x 600                | 1024 x 768               |
| Mode 4 | 1 Panorama Stream (main) | 1600 x 1200              | 2048 x 1536              |
|        | 1 Panorama Stream (sub)  | 704 x 480                | 704 x 480                |

Table 2

## **Default Modes**

- Firmware Prior to v5.0.9 Build 141009 NON REAL TIME mode
- Firmware v5.0.9 build 141009 MODE 3